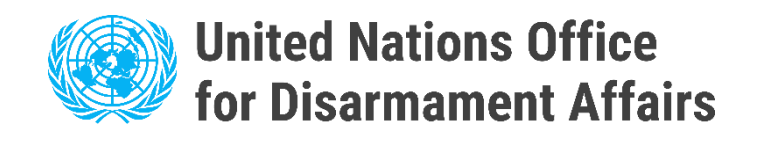

### Instructions d'utilisation

## Portail électronique pour les points de contact nationaux en vertu de la Convention sur les armes biologiques (Portail du PCN)

https://bwc-ncp.un.org/

### 1. Enregistrement de nouveaux utilisateurs

Si votre État n'a pas de compte enregistré, veuillez contacter l'Unité d'appui à la mise en œuvre de la Convention sur les armes biologiques (BIAC) par courrier électronique bwc@un.org ou utiliser le formulaire de contact sur le portail du PCN - voir <u>Contact</u>.

Veuillez noter qu'il vous sera demandé de fournir une note verbale contenant des informations sur le PCN à inscrire. Il s'agit de confirmer l'admissibilité de la demande.

| POINTS DE<br>CONTACT<br>NATIONAUX                                                                                                    | STATISTIQUES NOMINATION AUTRES RESOURCES V CONTACT |
|----------------------------------------------------------------------------------------------------|----------------------------------------------------|
|                                                                                                    |                                                    |
| Unité de soutien à la mise en<br>œuvre de la Convention sur les<br>armes biologiques                                                                          | Formulaire de contact                              |
| Palais des Nations 1211 Genève 10 Suisse                                                                                                    | Bull and a solution                                |
| Téléphone : +41 (0)22 917 2230                                                                                                    | Categorie de sujet                                 |
| Unividi de soutient à la mise en seure accueille favorablement tous les commentaires et<br>suggestions sur le portait du point de contact national de la BWC. | Nom                                                |
|                                                                                                    | Courriel                                           |
|                                                                                                    | Téléphone                                          |
|                                                                                                    | Messago                                            |
|                                                                                                    | J'accepte l'avis de confidentialité                |
|                                                                                                    | ENVOYER                                            |

Avant de procéder à la connexion, veuillez attendre la confirmation d'inscription de l'ISU BWC.

Une fois que vous aurez reçu le courriel de confirmation pour l'inscription, vous pourrez vous connecter au portail du PCN en cliquant sur le bouton «<u>Ouvrir une session</u> » dans le menu principal.

|   | Login in<br>Please type in your email address |  |
|---|-----------------------------------------------|--|
| / | Email address                                 |  |
|   | LOG IN VIA MAGIC LINK                         |  |

En entrant votre adresse courriel, vous recevrez un message contenant un lien de validation pour accéder au portail du PCN.

## 2. Présentation des renseignements relatifs au PCN

Une fois que vous vous êtes connecté avec succès, vous pouvez soumettre une candidature. Cliquez sur le bouton Soumettre une candidature sur la page d'accueil.

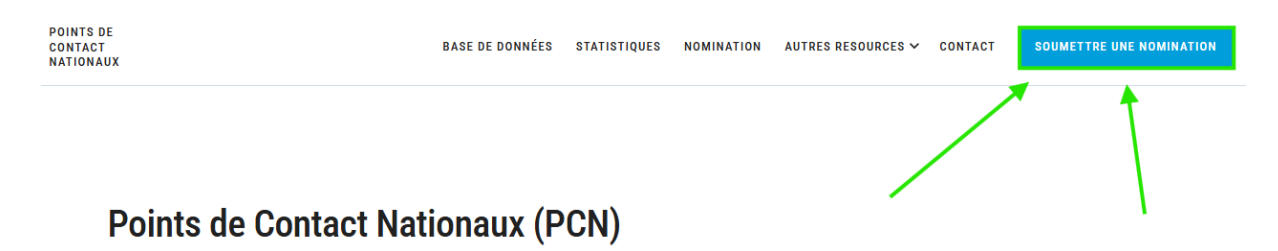

Vous arrivez maintenant au début du processus de soumission du PCN, qui se déroule comme suit.

1. Vous serez redirigé vers la page du formulaire du PCN – cliquez sur le bouton Démarrer.

🔸 Canada

#### Soumettre le formulaire NCP

Veuillez noter qu'avec cette fonction, vous pouvez nommer de nouveaux Points de Contact Nationaux (PCN), demander des mises à jour des coordonnées des PCN existants ainsi que demander la suppression de PCN existants.

Les États parties sont encouragés à soumettre les coordonnées de leurs PCN par voie électronique en remplissant le formulaire électronique via le bouton cidessous. Veuillez vous assurer que votre État partie soumet un formulaire par PCN désigné.

Les États parties sont priés de télécharger une Note Verbale en soutien à la soumission électronique. Chaque PCN désigné sera alors reflété en tant que tel et recevra des identifiants de connexion personnalisés. Veuillez noter que sans Note Verbale, le processus de soumission ne peut pas être complété.

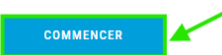

### 2. Après avoir cliqué, vous serez redirigé vers la liste des mises en candidature du PCN.

Soumettre le formulaire NCP

| Étapes de la nomination                                      | Liste des Points de Contact Nationaux | AJOUTER UN CONTACT |
|--------------------------------------------------------------|---------------------------------------|--------------------|
| Liste des Points de                                          | Point de Contact National #1          | MODIFIER           |
| Contact Nationaux<br>Ajouter/Modifier un Point<br>de Contact |                                       |                    |
| 3 Aperçu                                                     | Genre:                                |                    |
|                                                              | Amaaon:<br>Téléphone:                 |                    |
|                                                              | Emait                                 |                    |
|                                                              | Adresse:                              |                    |
|                                                              | Site Web:                             |                    |

Canada

#### 3. Cliquez sur le bouton Ajouter un contact - vous serez redirigé.

Soumettre le formulaire NOD

| NCP                                                          |                                       | Canada               |
|--------------------------------------------------------------|---------------------------------------|----------------------|
| Étapes de la nomination                                      | Liste des Points de Contact Nationaux | AJOUTER UN CONTACT   |
| Liste des Points de                                          | Point de Contact National #1          | NODIFIER 🗍 SUPPRIMER |
| Contact Nationaux<br>Ajouter/Modifier un Point<br>de Contact |                                       |                      |
| 3 Aperçu                                                     | Genre:                                |                      |
|                                                              | Téléphone:                            |                      |
|                                                              | Email:                                |                      |
|                                                              | Adresse:                              |                      |
|                                                              | Site Web:                             |                      |

4. Remplissez le formulaire:

- Nom complet
- Sexe sélectionnez une option
- Titre / Poste / Rôle
- Affiliation organisationnelle sélectionnez une option
- Adresse
- Numéro de téléphone
- Adresse courriel
- Site internet •
- Téléchargez le fichier Note Verbale à l'aide du bouton Choisir un fichier

Ajouter un nouveau PCN Point de Contact National

| Nom complet *                                                                                                    |                   |
|----------------------------------------------------------------------------------------------------|-------------------|
| Genre *                                                                                                    | Ŧ                 |
| Titre / Poste / Fonction *                                                                                                    |                   |
| Affiliation *                                                                                                    | Ŧ                 |
| Adresse *                                                                                                    |                   |
|                                                                                                    |                   |
| Téléphone *                                                                                                    |                   |
| E-mail *                                                                                                    |                   |
| Site web *                                                                                                    |                   |
|                                                                                                    |                   |
| Téléchargement du document de la Note Verbale                                                                                                    | IOISIR UN FICHIER |
| Veuillez télécharger la Note Verbale au format PDF. Pour continuer, cliquez sur Choisir un fichier et sélectionnez le document souhalté. La taille maximale du fichier et de 20 Mo, et le seul format accepté est le PDF. | 1                 |
| ANNULER ENREGISTREE LE CONTACT                                                                                                    |                   |

5. Après avoir saisi toutes les informations requises, cliquez sur le bouton Enregistrer le contact.

| Ajouter un nouveau PCN                                                                                                    |      |                    |
|----------------------------------------------------------------------------------------------------|------|--------------------|
| Point de Contact National                                                                                                    |      |                    |
| Nom complet *                                                                                                    |      |                    |
|                                                                                                    |      |                    |
| - Genre *                                                                                                    |      | *                  |
| The / Poste / Fonction *                                                                                                    |      |                    |
|                                                                                                    |      |                    |
| Affliation *                                                                                                    |      |                    |
|                                                                                                    |      | *                  |
| Adresse *                                                                                                    |      |                    |
|                                                                                                    |      |                    |
|                                                                                                    |      |                    |
| Téléphone *                                                                                                    |      |                    |
|                                                                                                    |      |                    |
| E-mail*                                                                                                    |      |                    |
| Qita wah *                                                                                                    |      |                    |
|                                                                                                    |      |                    |
|                                                                                                    |      |                    |
|                                                                                                    |      |                    |
| Téléchargement du document de la Note Verbale                                                                                                    |      | CHOISIR UN FICHIER |
| Veuillez térécharger la Note Verbale au format PDF. Pour continuer, cliquez sur Choisir un fichier et sélectionnez le document souhaité. La taille maximale du fichier est de 20 Mo, et le seul format accepté est le l | PDF. |                    |
| test odf                                                                                                    |      |                    |
|                                                                                                    |      |                    |
|                                                                                                    |      |                    |
| ANNULER ENREGISTRER LE CONTACT                                                                                                    |      |                    |

6. Après avoir cliqué, vous serez redirigé vers la liste NCP, où l'utilisateur créé apparaîtra désormais.

| Point de Contact National #7 (NOUVEAU) | nodifier 🧷 | <b>SUPPRIMER</b> |
|----------------------------------------|------------|------------------|
|                                        |            |                  |
|                                        |            |                  |
|                                        |            |                  |
|                                        |            |                  |
| Affiliation:                           |            |                  |
| Téléphone:                             |            |                  |
| Email:                                 |            |                  |
| Adresse:                               |            |                  |
| Site Web:                              |            |                  |
|                                        |            |                  |
|                                        |            |                  |
|                                        | _          |                  |
| < ÉTAPE PRÉCÉDENTE                     | é          | TAPE SUIVANTE    |
|                                        |            |                  |

7. Si toutes les informations sont correctes, cliquez sur le bouton Étape suivante.

| Point de Contact National #7 | NOUVEAU | nodifier 🧷 | <b>SUPPRIMER</b> |
|------------------------------|---------|------------|------------------|
|                              |         |            |                  |
|                              | -       |            |                  |
| Genre:                       |         |            |                  |
| Affiliation:                 |         |            |                  |
| Téléphone:                   |         |            |                  |
| Email:                       |         |            |                  |
| Adresse:                     |         |            |                  |
| Site Web:                    |         |            |                  |
|                              |         |            |                  |
|                              |         |            |                  |
|                              |         |            |                  |
| ÉTAPE PRÉCÉDENTE             |         | ÉT         | APE SUIVANTE     |

8. Sur la page suivante, les renseignements sur le PCN créé apparaîtront. Cliquez sur le bouton Soumettre.

| Point de Contact National #7 | NOUVEAU |     |
|------------------------------|---------|-----|
| _                            |         |     |
| Genre:                       |         |     |
| Affiliation:                 |         |     |
| Téléphone:                   |         |     |
| Email:                       |         |     |
| Adresse:                     |         |     |
| Site Web:                    |         |     |
|                              |         |     |
|                              | ~       |     |
| ¢ ÉTAPE PRÉCÉDENTE           | SOUMET  | TRE |

9. Si tout est correct, vous serez redirigé vers une page de confirmation indiquant:« Merci, votre soumission est en attente d'approbation. »

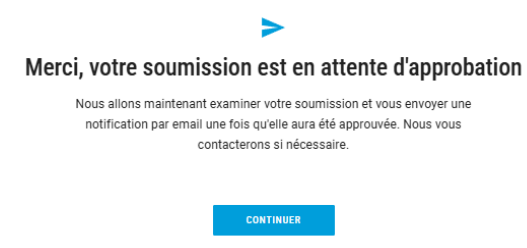

10. Une fois terminé, cliquez sur le bouton Continuer pour revenir à la page d'accueil.

Merci, votre soumission est en attente d'approbation

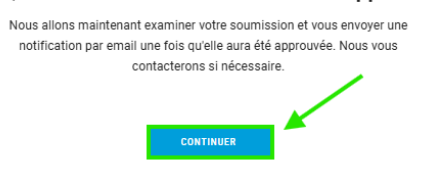

# 3. Modifications ou mises à jour par les utilisateurs enregistrés

Si votre État dispose d'un compte enregistré, vous pouvez apporter des modifications aux informations NCP existantes ou ajouter de nouveaux utilisateurs.

Veuillez suivre les étapes décrites à partir de la page 3 : « 2. Soumettre des informations relatives au PCN ».